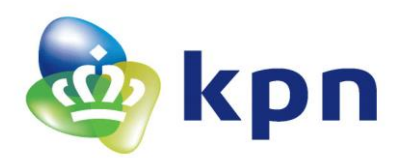

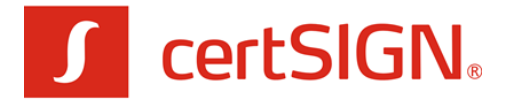

Datum mei 2022

Auteur KPN

Versie 1.1

# KPN certSIGN Toelichting en instructie Aanvraag servercertificaat

OV SSL

Documentnummer: ASC-220704

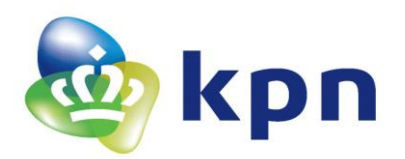

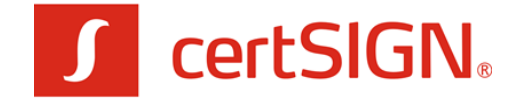

Datum mei 2022

Versie 1.1

# Inhoudsopgave

| 1 | Inleiding           |                                                            |    |
|---|---------------------|------------------------------------------------------------|----|
|   | 1.1                 | Introductie                                                | 3  |
|   | 1.2                 | Terminologie                                               | 3  |
|   | 1.3                 | Referenties                                                | 5  |
| 2 | cert                | SIGN servercertificaataanvraag                             | 6  |
|   | 2.1                 | Toelichting proces certificaataanvraag                     | 6  |
|   | 2.2                 | Startscherm: checklist randvoorwaarden en validatie e-mail | 8  |
|   | 2.3                 | Scherm 1: Aanvraag                                         | 12 |
|   | 2.4                 | Scherm 2: Controleren en bestellen                         | 21 |
| 3 | Scherm 3: Afronding |                                                            | 24 |
|   | 3.1                 | Optie 1: aanvraag elektronisch ondertekenen en indienen    | 24 |
|   | 3.2                 | Optie 2: aanvraag op papier per post indienen              | 25 |
| 4 | Beod                | ordeling aanvraag door KPN en vervolg                      | 26 |
|   | 4.1                 | Controle Abonneeregistratie                                | 26 |
|   | 4.2                 | Identificatie Certificaatbeheerder                         | 26 |
|   | 4.3                 | Domeinvalidatie                                            | 26 |
|   | 4.4                 | Uitgifte en gebruik                                        | 26 |
| 5 | BIJL                | AGEN: e-mail en PDF formulier                              | 27 |
|   | 5.1                 | E-mailbericht afronding                                    | 27 |
|   | 5.2                 | PDF Aanvraag Servercertificaat                             | 27 |

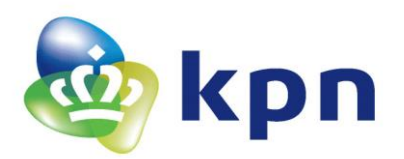

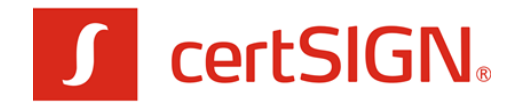

### 1 Inleiding

### 1.1 Introductie

Dit document bevat een uitgebreide toelichting en invulinstructie voor de aanvraag van een certSIGN Servercertificaat via het webformulier dat beschikbaar is op: https://kpnpkio.managedpki.com/certsigncsr/

Met een pijltje is aangegeven welke concrete acties er nodig zijn om het formulier en de registratie af te ronden.

Met dit webformulier kunt u de volgende typen servercertificaten aanvragen:

- certSIGN OV SSL servercertificaat.

Voordat u certSIGN servercertificaten kunt aanvragen, ontvangen en gebruiken, dient u zich eenmalig te registreren als Abonnee van KPN Certificatiedienstverlening. Dit kan via: <u>https://kpnpkio.managedpki.com/registratie/</u>

Het certificaat zal na goedkeuring van de aanvraag worden uitgegeven aan een reeds geregistreerde of nieuw geïdentificeerde Certificaatbeheerder.

### 1.2 Terminologie

Hieronder zijn enkele definities opgenomen die van belang zijn voor een goed begrip van dit document.

**Abonnee**: de natuurlijke persoon of rechtspersoon die een overeenkomst aangaat met KPN om uitgifte van PKI Certificaten aan door de Abonnee aangewezen Certificaathouders te bewerkstelligen.

**Bevoegd vertegenwoordiger**: Een natuurlijk persoon die bevoegd is een organisatie te vertegenwoordigen. Bevoegdheid tot vertegenwoordiging kan voortvloeien uit de wet of uit een volmacht. Er kan ook sprake zijn van meerdere natuurlijk personen, b.v. een bestuur van een vereniging, die bevoegd zijn een organisatie te vertegenwoordigen.

**Certificaat**: Een elektronisch bestand met de publieke sleutel van een eindgebruiker, samen met aanvullende identificerende gegevens zoals een naam van een persoon of service. Een certificaat is digitaal ondertekend door de Certification Authority waardoor het certificaat onvervalsbaar is.

**Certificaatbeheerder**: een natuurlijke persoon die bevoegd is om namens de Abonnee en ten behoeve van de Certificaathouder een Servercertificaat of Groepscertificaat te installeren, te beheren en/of in te trekken. De Certificaatbeheerder voert handelingen uit waartoe de Certificaathouder zelf niet in staat is.

**Certificaathouder**: Een entiteit die geïdentificeerd wordt in een certificaat als de houder van de private sleutel behorend bij de publieke sleutel die in het certificaat gegeven wordt. De certificaathouder zal in het geval van persoonsgebonden certificaten een natuurlijke persoon zijn, in het geval van services certificaten zal de certificaathouder een functie of een machine/server zijn.

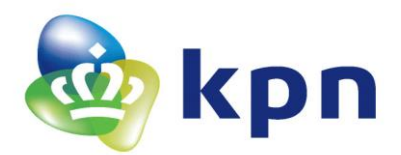

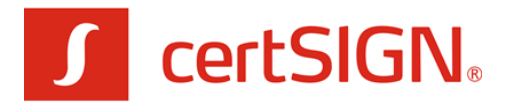

**Certificate Signing Request (CSR)**: Een Certificate Signing Request is een bestand dat de publieke sleutel bevat en de identificerende gegevens van de certificaathouder die in het Servercertificaat komt te staan. Certificaatbeheerder dient dit aan te maken op het serversysteem waarvoor het certificaat wordt aangevraagd.

**Contactpersoon**: persoon die namens de Abonnee is geautoriseerd om namens de Abonnee certificaten aan te vragen en in te trekken, alsmede om andere Contactpersonen en Certificaatbeheerders te autoriseren. De Bevoegd Vertegenwoordiger heeft na registratie automatisch de autorisaties van een Contactpersoon.

**FQDN (Fully Qualified Domain Name)**: Een Fully Qualified Domain Name (FQDN) is een in het Internet Domain Name System (DNS) geregistreerde volledige naam waarmee een server op het Internet uniek is te identificeren en te adresseren. Een uitgebreide technische toelichting over FQDN vindt u hier:

<u>https://certificaat.kpn.com/aanvragen/servercertificaten/fqdn-naam-van-de-service/</u> Samengevat komt dit neer op de naam die u in een browser intypt om het systeem te benaderen, bijvoorbeeld 'certificaat.kpn.com'.

**Public Key Infrastructure – PKI**: Een samenstel van architectuur, techniek, organisatie, procedures en regels, gebaseerd op public key cryptografie. Het doel is het hiermee mogelijk maken van betrouwbare elektronische communicatie en betrouwbare elektronische dienstverlening.

**OV (Organisation Validated)**: publiek vertrouwd servercertificaat dat uitsluitend bedoeld is voor de beveiliging van publieke websites (digitale loketten, openbare internetdiensten en webshops). Dit type servercertificaat wordt standaard vertrouwd door alle gangbare webbrowsers waardoor reguliere gebruikers een beveiligde verbinding met uw website kunnen maken. OV staat voor 'Organisation Validated' en houdt in dat KPN uw organisatie zal controleren en dat deze organisatie naam ook in het servercertificaat komt. Dit biedt bezoekers van uw site de zekerheid dat zij met de juiste organisatie communiceren.

**SAN (Subject Alternative Name)**: Met het toevoegen van (optionele) additionele SAN's kunt u een servercertificaat geschikt maken voor beveiliging van meerdere domeinnamen en meerdere hostnamen binnen een domeinnaam. Naast de primaire naam van de service (FQDN) kunt u maximaal 10 aanvullende Subject Alternative Names (SAN's) in één servercertificaat toevoegen.

**Services/servercertificaat**: Een certificaat waarmee een functie of apparaat, bijvoorbeeld een server, wordt gekoppeld aan een rechtspersoon of andere organisatie. In het geval van een server wordt het certificaat gebruikt voor het beveiligen van een verbinding tussen een bepaalde client en een server die behoort bij de organisatorische entiteit die als abonnee wordt genoemd in het betreffende certificaat.

**Veilige Omgeving**: De omgeving van het systeem dat de sleutels van de Servercertificaten bevat. Binnen deze omgeving is het toegestaan de sleutels softwarematig te beschermen, in plaats van in een Hardware Security Module. De compenserende maatregelen hiervoor moeten van dusdanige kwaliteit zijn dat het praktisch onmogelijk is de sleutels ongemerkt te stelen of te kopiëren. Bij

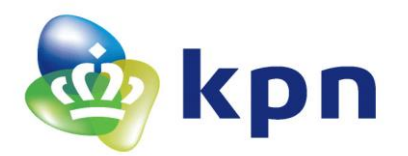

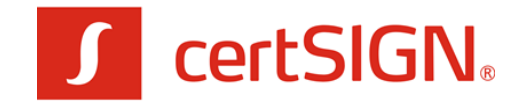

compenserende maatregelen moet bijvoorbeeld worden gedacht aan een combinatie van fysieke toegangsbeveiliging, logische toegangsbeveiliging, logging, audit en functiescheiding.

**Vertrouwende Partij**: de natuurlijke persoon of rechtspersoon die ontvanger is van een Certificaat en die handelt in vertrouwen op dat Certificaat.

### 1.3 Referenties

Voor meer informatie over de Certificatiedienstverlening van KPN verwijzen wij u naar <u>https://certificaat.kpn.com</u>

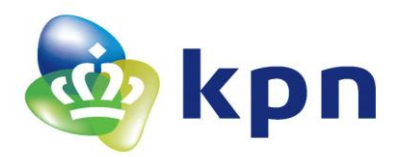

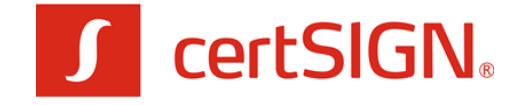

### 2 certSIGN servercertificaataanvraag

### 2.1 Toelichting proces certificaataanvraag

Het proces voor de aanvraag van een certSIGN servercertificaat is in de volgende figuur weergegeven.

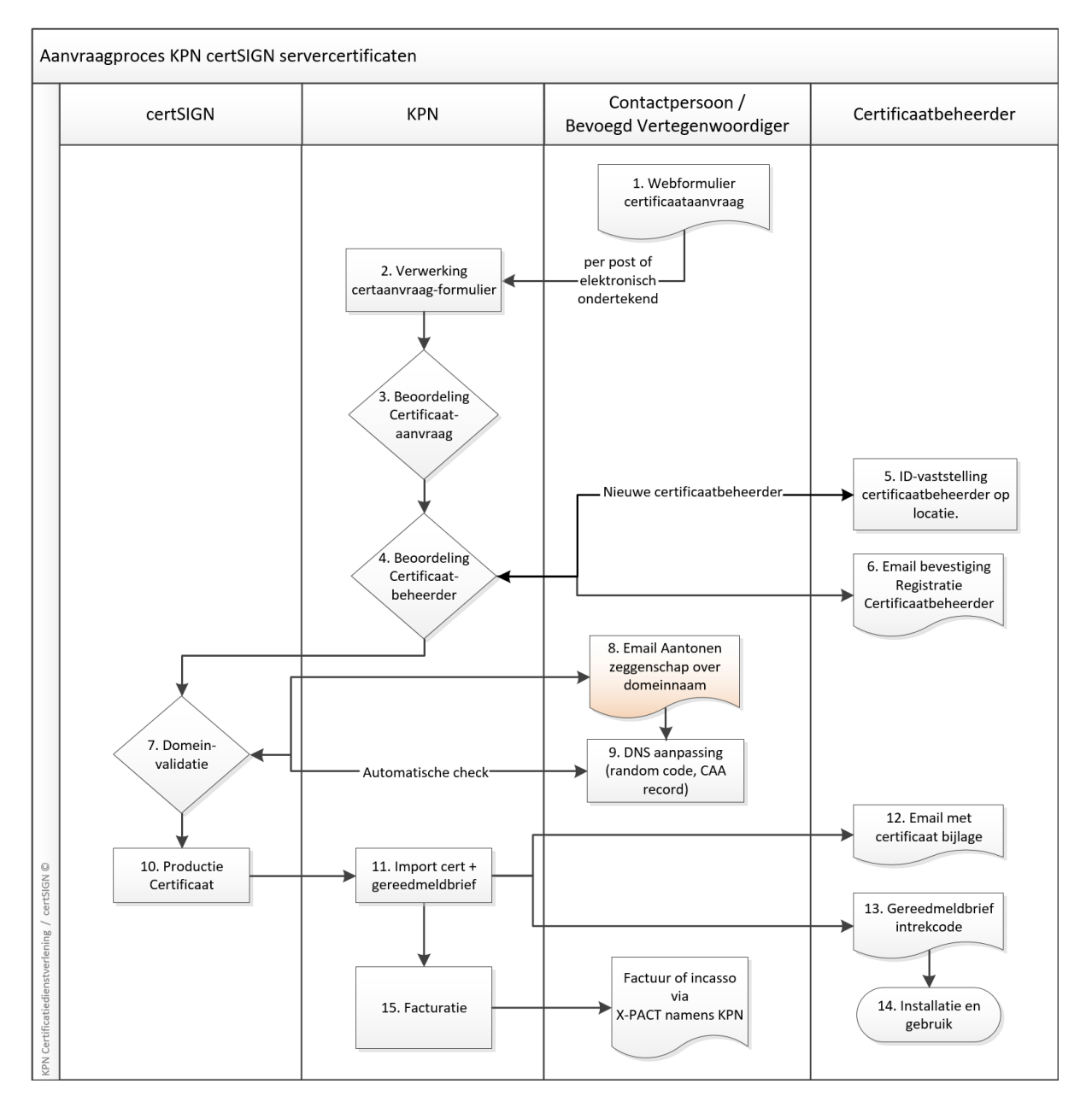

Het aanvraag proces van een KPN certSIGN servercertificaat bestaat uit de volgende stappen:

- Allereerst dient u op de website het webformulier in te vullen op <u>https://kpnpkio.managedpki.com/certsigncsr/</u> Hierin geeft u gegevens op over:
  - a. de Contactpersoon die de aanvraag doet namens een Abonnee. Zowel de Contactpersoon als de Abonnee dienen reeds bij KPN geregistreerd te zijn;

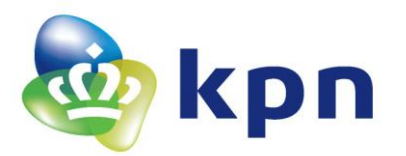

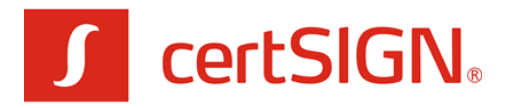

- b. de Certificaatbeheerder die verantwoordelijk is voor het beheer van het Certificaat en die KPN (eenmalig) persoonlijk zal identificeren;
- c. de identificerende gegevens die in het Servercertificaat opgenomen dienen te worden.

Afronding van het webformulier resulteert in een PDF document die ondertekend dient te worden door de Contactpersoon. Dit kan op papier of elektronisch. Vervolgens dient u het ondertekende formulier op te sturen naar KPN per post of e-mail of via het selfservice portal MijnCertificaten, zie <u>https://certificaat.kpn.com/support/mijn-registratie/mijncertificaten/</u>

- 2. Na ontvangst van het aanvraagformulier start bij KPN het validatieproces. Dit betreft allereerst het vergelijken van de gegevens van Abonnee en Contactpersoon met gegevens die bij KPN zijn geregistreerd tijdens de eenmalige Abonneeregistratie voor de certificatiedienstverlening van KPN, zie <u>https://certificaat.kpn.com/aanvragen/abonneeregistratie/</u>
- 3. Vervolgens vindt een inhoudelijke controle plaats van de certificaataanvraag. Het kan zijn dat KPN ten behoeve van de validatie nog contact opneemt voor aanvullende informatie.
- 4. Indien er een nieuwe Certificaatbeheerder is opgegeven, zal KPN een identificatie laten uitvoeren.
- Een koerier van AMP voert deze identificatie in opdracht van KPN uit op locatie van de klant. Per e-mail ontvangt de Certificaatbeheerder een uitnodiging om een afspraak te maken voor deze identificatie.
- KPN zal de identificatie controleren. Indien deze correct is, ontvangt de Certificaatbeheerder een bevestiging van de registratie en een identificatienummer dat bij volgende aanvragen te gebruiken is.

KPN stuurt de minimaal vereiste aanvraaggegevens door naar certSIGN.

- 7. certSIGN voert de zogenaamde domeinvalidatie uit.
- 8. certSIGN stuurt daarvoor een e-mailbericht naar de Contactpersoon met het verzoek om aan te tonen dat deze zeggenschap heeft over de gebruikte domeinnaam. Dit is nader toegelicht in de toegestuurde e-mail.
- De IT beheerorganisatie van het betreffende domein voert de wijzigingen door die de zeggenschap over het domein aantonen via een random code in een DNS TXT record. Indien nodig autoriseert men certSIGN om voor het domein een certificaat uit te geven door "certsign.ro" toe te voegen in een DNS CAA record.
- 10. certSIGN checkt automatisch of de aanpassingen zijn doorgevoerd en stuurt na 1 week een herinnering. Als de wijzigingen correct zijn doorgevoerd, produceert certSIGN vervolgens het servercertificaat en stuurt dit naar KPN.
- 11. KPN importeert het certificaat in voor verder verwerking.
- 12. KPN stuurt het certificaat per e-mail naar de Certificaatbeheerder met een kopie naar de Contactpersoon die de aanvraag doet. KPN gebruikt daarvoor het e-mailadres dat de Contactpersoon opgeeft bij de registratie van de Certificaatbeheerder.

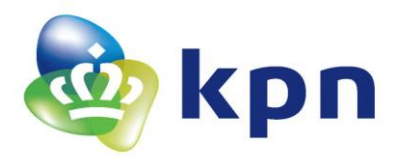

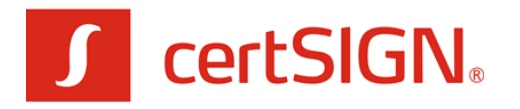

13. De Certificaatbeheerder ontvangt per PIN-mailer brief een intrekkingscode. Hiermee is het mogelijk om (bijvoorbeeld in geval van een beveiligingsincident) het certificaat in te trekken via een self-service portal. Zie https://certificaat.kpn.com/support/mijn-registratie/intrekken/

Indien gewenst kunnen de PIN-mailers per versleutelde e-mail worden toegestuurd. In dat geval dient u contact op te nemen met de Servicedesk. Zie https://certificaat.kpn.com/support/ voor contactgegevens.

- 14. Het certificaat is na installatie gereed voor gebruik. Zie voor toelichting: https://certificaat.kpn.com/installatie-en-gebruik/installatie/servercertificaten/
- 15. Tot slot ontvangt de Abonnee op het opgegeven facturatieadres een factuur.

#### 2.2 Startscherm: checklist randvoorwaarden en validatie e-mail

De aanvraag van een Servercertificaat start op https://kpnpkio.managedpki.com/certsigncsr/ met het onderstaande scherm:

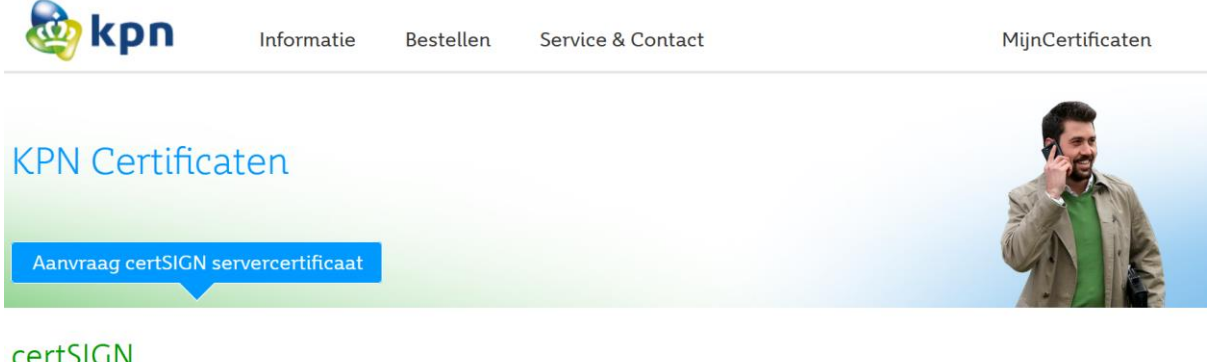

certSIGN

Kies het type servercertificaat dat u wilt aanvragen (meer informatie over de verschillende types):

1. certSIGN OV SSL servercertificaten zijn uitsluitend bedoeld voor de beveiliging van publieke websites (digitale loketten, openbare internetdiensten en webshops). Dit type servercertificaat wordt standaard vertrouwd door alle gangbare webbrowsers waardoor reguliere gebruikers een beveiligde verbinding met uw website kunnen maken. OV staat voor 'Organisatie Validatie' en houdt in dat KPN uw organisatie zal controleren en dat deze organisatie naam ook in het servercertificaat komt. Dit biedt bezoekers van uw site de zekerheid dat zij met de juiste organisatie communiceren.

Start aanvraag certSIGN OV SSL servercertificaat

De geldigheidsduur en tarieven verschillen per type servercertificaat. Zie voor details de actuele tarieven.

Momenteel is er één type beschikbaar.

Klik op de knop 'Start aanvraag certSIGN OV SSL servercertificaten'

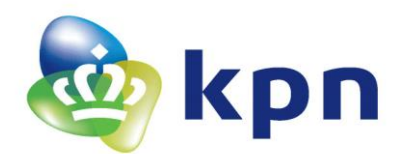

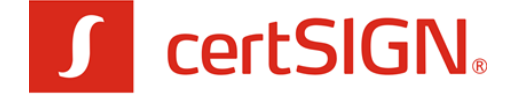

Aanvraag certSIGN OV SSL servercertificaat

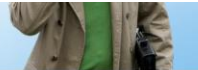

# certSIGN OV SSL servercertificaat

Welkom bij het aanvraagformulier voor een certSIGN OV SSL servercertificaat bij KPN.

Mocht het type servercertificaat incorrect zijn, dan verzoeken we u om een nieuwe aanvraag te beginnen vanaf het overzicht met servercertificaten en daar het juiste type servercertificaat te selecteren.

Een uitgebreide toelichting en invulinstructie vindt u hier: Toelichting aanvraag certSIGN Servercertificaat bij KPN.

| Checklist aanvraa                                                                                                    | g certSIGN OV SSL servercertific | aataanvraag |
|----------------------------------------------------------------------------------------------------|----------------------------------|-------------|
| <ul> <li>Om het formulier voor een servercertificaataanvraag met succes te kunnen doorlopen, zijn de volgende zaken noodzakelijk:</li> <li>Uw organisatie is reeds als abonnee van de PKI dienstverlening bij KPN geregistreerd.</li> <li>Uw organisatie heeft een actieve registratie bij de Kamer van Koophandel en de geregistreerde gegevens zijn correct.</li> <li>U bent bevoegd om een certificaat aan te vragen.</li> <li>U beschikt over een Certificate Signing Request (CSR) gebaseerd op een uniek sleutelpaar. De CSR bevat de juiste gegevens die ook in het servercertificaat opgenomen zullen worden.</li> <li>U heeft een domeinnaam om op te laten nemen in het Servercertificaat.</li> </ul> |                                  |             |
| E-mail validatie                                                                                                    |                                  |             |
| Als alle punten uit bovenstaande checklist zijn geregeld, vult u hieronder uw e-mailadres in tezamen met de verificatiecode (captcha) die hieronder als plaatje zichtbaar is. U ontvangt vervolgens een e-mail met daarin een link waarmee u met uw certificaataanvraag kunt beginnen.   E-mailadres* Voer uw e-mailadres in   Verificatie code* Voer uw e-mailadres in   Image: State Code text is niet hierboven over Image: State Code text is niet hoofdlettergevoelig                                                                                                    |                                  |             |

Type certificaat

Volgende stap >>

Met dit formulier kunt u alleen een certSIGN OV SSL servercertificaat aanvragen. Zie voor meer informatie over de verschillende type servercertificaten: https://certificaat.kpn.com/pkioverheidcertificaten/servercertificaten/

#### Toelichting

De eerste stap bestaat uit twee delen:

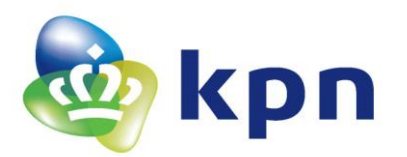

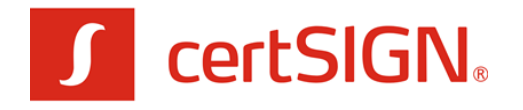

- een checklist om vooraf te controleren of alle benodigde gegevens beschikbaar is en aan de randvoorwaarden is voldaan. Het doel van de checklist is om te voorkomen dat u halverwege het formulier 'vastloopt' omdat bepaalde informatie ontbreekt of dat uw aanvraag vertraging oploopt. De eerste twee punten zijn organisatorisch de laatste twee punten zijn meer technisch van aard;
  - a. Uw organisatie is reeds als abonnee voor de PKI dienstverlening bij KPN geregistreerd. De bevoegd vertegenwoordiger heeft bij de bevestiging van de registratie een <u>PKI(overheid) abonneenummer</u> ontvangen. Dit is nodig tijdens het invullen van het certificaataanvraagformulier.
  - b. Uw organisatie heeft een <u>actieve registratie bij de Kamer van Koophandel</u> en de geregistreerde gegevens zijn correct. Bij het invullen van het formulier zal KPN een online controle uitvoeren bij de KvK. LET OP: Het is niet mogelijk om afwijkende gegevens in de certificaataanvraag door te voeren. Als de KvK gegevens niet meer actueel zijn dan dient u deze eerst bij de KvK te wijzigen.
  - c. U bent <u>bevoegd</u> om een certificaat aan te vragen. Bevoegd zijn de Bevoegd Vertegenwoordiger of een door de Bevoegd Vertegenwoordiger gevolmachtigde Contactpersoon die bij KPN is geregistreerd als onderdeel van de PKI Abonneeregistratie.
  - d. U heeft een zogenaamd <u>Certificate Signing Request</u> (CSR) gebaseerd op een uniek sleutelpaar. Dit bestand bevat de sleutel én de naamgeving die certSIGN in het certificaat gaat opnemen.

**BELANGRIJK**: alle informatie in de CSR dient overeen te komen met de informatie die in de KvK is vermeld, anders kan het certificaat niet worden uitgegeven.

Zie voor uitgebreide technische toelichting:

https://certificaat.kpn.com/aanvragen/servercertificaten/csr-genereren/

- e. U heeft een <u>domeinnaam</u> om op te laten nemen in het Servercertificaat, zie <u>https://certificaat.kpn.com/aanvragen/servercertificaten/fqdn-naam-van-de-service/</u>. Deze zal opgenomen worden in het servercertificaat. Dit kan een eigen domeinnaam zijn van uw organisatie of u bent geautoriseerd om een domeinnaam van een andere organisatie te gebruiken. Het advies is om een eigen domeinnaam te gebruiken. De volgende opties zijn van belang:
  - i. Eigen domein, nieuw. U kunt eenvoudig een nieuwe domeinnaam registreren bij KPN via de volgende site: <u>https://www.kpn.com/zakelijk/domeinnaam.htm</u>
  - ii. Eigen domein, bestaand. Bij gebruik van een bestaande domeinnaam is het belangrijk dat de registratiegegevens van dit domein overeenkomen met de gegevens van uw abonneeregistratie. U kunt de registratiegegevens in het zogenaamde WHOIS register opvragen. Voor .nl domeinen kan dit via <u>https://www.sidn.nl/</u>. Raadpleeg bij vragen uw internet provider.
  - iii. Domein naam van een derde partij. Het kan zijn dat uw domeinnaam op naam staat van een ICT dienstverlener of ingeval van een overheidsorganisatie op naam van het Ministerie van Algemene Zaken. In dat geval hebt u toestemming nodig van deze partij om de domeinnaam te mogen gebruiken. Voor een niet overheid bedrijf zal KPN zelf bij deze partij om een domein autorisatie vragen.

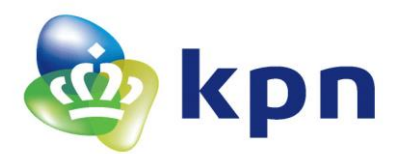

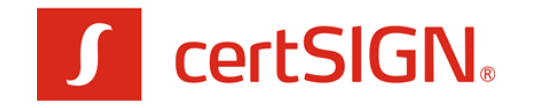

2. het vaststellen het valideren van uw e-mailadres. Het doel hiervan is om zeker te zijn dat de eigenaar van het e-mailadres zelf de aanvraag doet -danwel minimaal op de hoogte is- en dat het e-mailadres ook correct is ingevoerd. Naar dit e-mailadres zal KPN uiteindelijk het aanvraagformulier in PDF formaat sturen evenals het certificaat na succesvolle verwerking van de aanvraag. Het advies is om hiervoor het zakelijke e-mailadres van de Contactpersoon te gebruiken. Verder zal KPN dit e-mailadres gebruiken om u te informeren over de voortgang van uw registratie.

#### Invulinstructie

- > Verifieer of u alle informatie beschikbaar heeft en vink alle checkboxes aan.
- > Voer uw e-mailadres in.
- > Type de Verificatiecode over van het plaatje (een zogenaamde CAPTCHA).
- ➢ Klik op 'VOLGENDE STAP'.

Vervolgens verschijnt het onderstaande bevestigingsscherm:

# certSIGN OV SSL servercertificaat

| E-mail verzonden                                                                                                  |  |  |
|----------------------------------------------------------------------------------------------------|--|--|
| Er is een e-mail verstuurd aan                                                                                    |  |  |
| Open de link in deze e-mail om het aanvraagproces voor een certSIGN servercertificaat te vervolgen.               |  |  |
| Deze link blijft geldig gedurende 24 uur (tot 2022-05-07 10:17:55). Daarna dient u opnieuw het proces te starten. |  |  |
|                                                                                                    |  |  |

U ontvangt per omgaande de volgende e-mail waarmee KPN uw e-mailadres verifieert.

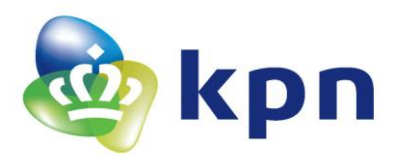

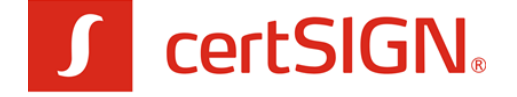

KB 2423 197

KPN B.V. Afdeling PKloverheid-Validatie <no-reply@
Begin uw aanvraag certSIGN OV SSL servercertificaat bij KPN

The are problems with how this message is displayed, click here to view it in a web browser.

Begin uw aanvraag certSIGN OV SSL servercertificaat bij KPN

Klik op de volgende knop/link om uw e-mailadres te bevestigen en de aanvraag te beginnen. Deze link blijft geldig gedurende 24 uur.

Klik op de volgende knop/link niet direct werkt vanuit uw e-mail programma dan kunt u de link handmatig kopiëren en plakken in de adresbalk van uw
webbrowser. Selecteer de link door met de rechtermuisknop te klikken op bovenstaande knop.

Met dit webformulier vraagt u een certSIGN Servercertificaat aan namens een reeds geregistreerde Abonnee van de PKI Certificatiedienstverlening
van KPN. Een uitgebreide toelichting en invulinstructie vindt u hier: KPN Toelichting aanvraag certSIGN Servercertificaat.

U heeft gekozen voor het type certSIGN OV SSL servercertificaat, Mocht het type servercertificaat incorrect zijn, dan verzoeken we u om een
nieuwe servercertificaataanvraag te beginnen vanaf het overzicht met certificatien en daar het gewenste type servercertificaat te selecteren.
Dit is een automatisch verzonden e-mail. Gelieve deze e-mail niet beantwoorden. Neemt u bij vragen contact op met de Servicedesk van KPN.
KPN B.V.

Klik op de bovenste link in de e-mail om het aanvraagformulier voor een Servercertificaat te starten.

LET OP:

- 1. Indien de link niet direct werkt vanuit uw e-mail programma dan kunt u deze handmatig kopiëren en plakken in de adresbalk van uw webbrowser
- 2. De link is 24 uur geldig. Als de link is verlopen dient u opnieuw uw e-mailadres in te voeren ter validatie.

#### 2.3 Scherm 1: Aanvraag

Na het klikken op de link in de e-mail opent het eerste invoerscherm:

# certSIGN OV SSL servercertificaat

1. Aanvraag 2. Controleren en Bestellen 3. Afronding

#### U vraagt met dit formulier een certSIGN OV SSL servercertificaat aan.

certSIGN OV SSL servercertificaten zijn uitsluitend bedoeld voor de beveiliging van publieke websites (digitale loketten, openbare internetdiensten en webshops). Dit type servercertificaat wordt standaard vertrouwd door alle gangbare webbrowsers waardoor reguliere gebruikers een beveiligde verbinding met uw website kunnen maken.

Mocht het type servercertificaat incorrect zijn, dan verzoeken we u om een nieuwe aanvraag te beginnen vanaf het overzicht met servercertificaten en daar het gewenste type servercertificaat te selecteren.

Verplichte velden worden aangegeven met (\*).

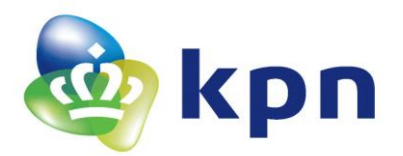

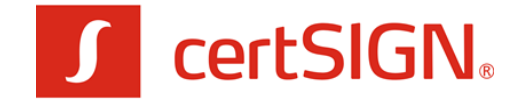

#### Invulinstructie en toelichting sectie 1: Gegevens Abonnee en Contactpersoon

| Gegevens Abonnee e                                                                                                    | en Contactpersoon                                                                                                    |                                                                                           |
|----------------------------------------------------------------------------------------------------|----------------------------------------------------------------------------------------------------|-------------------------------------------------------------------------------------------|
| PKI(overheid)<br>Abonneenummer*                                                                                                    | Uw PKIO Abonneenummer (type P1234567)                                                                                 |                                                                                           |
| In dit blok dient u de gegevens<br>organisatie nog geen abonnee                                                                                                    | in te vullen die nodig zijn om de certificaataanvraa<br>is bij KPN voor PKI Certificatiedienstverlening kunt          | g te koppelen aan een reeds geregistreerde Abonnee. Indien uw<br>u dat <mark>hier.</mark> |
| Land*                                                                                                    | Nederland ~                                                                                                    |                                                                                           |
| KvK nummer*                                                                                                    | KvK nummer van 8 cijfers                                                                                              |                                                                                           |
| Vul het KvK nummer in dat gebr<br>overheidsorganisatie vertegenv<br>                                                                                                    | ruikt is bij de abonneeregistratie van uw organisati<br>voordigt, neem dan contact op met de <mark>Servicedesk</mark> | e. Indien uw organisatie zich niet kan inschrijven in de KvK omdat u een                  |
| Uw E-mailadres                                                                                                    |                                                                                                    |                                                                                           |
| LET OP: Naar dit e-mailadres zal KPN het PDF formulier sturen. Mocht dit incorrect zijn, dan verzoeken we u om een nieuwe servercertificaataanvraag te beginnen.                                                                                                    |                                                                                                    |                                                                                           |
| Achternaam<br>contactpersoon*                                                                                                    | Achternaam conform identiteitsbewijs                                                                                  |                                                                                           |
| LET OP: U dient de Achternaam van de Contactpersoon in te vullen zoals is opgenomen op uw identiteitsbewijs. Dit voorkomt vertraging in de verwerking<br>van uw aanvraag. KPN zal de opgegeven naam vergelijken met de naam op de kopie identiteitsbewijs die tijdens de abonneeregistratie is vastgelegd van de<br>Contactpersoon. De Contactpersoon dient bevoegd te zijn dit formulier te ondertekenen en het formulier ook daadwerkelijk te gaan ondertekenen. De<br>Contactpersoon dient als Contactpersoon bij KPN geregistreerd te zijn bij de Abonneeregistratie of is de Bevoegd Vertegenwoordiger die de<br>Abonneeregistratie heeft ondertekend. |                                                                                                    |                                                                                           |
| Geboortedatum*                                                                                                    | Bijv. 31-12-1971                                                                                                    |                                                                                           |

Deze sectie heeft als doel om de gegevens van de Abonnee vast te leggen waarvoor het Servercertificaat wordt aangevraagd en van de Contactpersoon die de aanvraag doet.

- Voer in uw PKI(overheid) Abonneenummer dat u heeft ontvangen bij de bevestiging van uw abonneeregistratie. Het nummer begint met een 'P' gevolgd door 7 cijfers.
- Voer uw KvK-nummer in dat is gebruikt in de Abonneeregistratie. U kunt alleen een certSIGN OV SSL servercertificaat aanvragen als uw organisatie een KvK registratie heeft.
- Na het invullen van het KvK-nummer haalt KPN automatisch de Organisatienaam en overige publieke KvK gegevens op. Als dat succesvol verloopt ziet u de handelsnaam zoals hieronder is geïllustreerd met het KvK nummer van KPN.

| KvK nummer*                                                                                                    | 02045200             |  |
|----------------------------------------------------------------------------------------------------|----------------------|--|
| Vul het KvK nummer in dat gebruikt is bij de abonneeregistratie van uw organisatie. Indien uw organisatie zich niet kan inschrijven in de KvK omdat u een overheidsorganisatie vertegenwoordigt, neem dan contact op met de Servicedesk. |                      |  |
| Organisatienaam volgens<br>KvK                                                                                                    | Koninklijke KPN N.V. |  |

Het e-mailadres is het gevalideerde e-mailadres dat in het Startscherm is opgegeven. Mocht dit incorrect zijn, dan verzoeken we u om een nieuwe servercertificaataanvraag te beginnen.

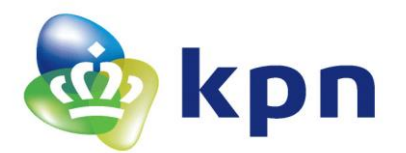

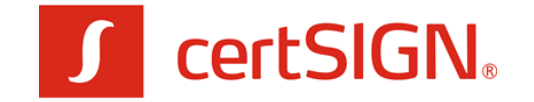

Vul de Achternaam en de Geboortedatum in van de Contactpersoon die de certificaataanvraag doet zoals is opgenomen op het ID bewijs.

#### Gegevens in KvK

Bij het succesvol opvragen van de gegevens bij de Kamer van Koophandel is het tweede blok in deze sectie automatisch gevuld. Er zal een controle plaastvinden tussen deze gegevens en de gegevens in het Certificate Signing Request (CSR).

| Gegevens in KvK                                                                                                    |                      |  |
|----------------------------------------------------------------------------------------------------|----------------------|--|
| Uw handelsnaam en adresgegevens zijn online opgevraagd bij de KvK op basis van het ingegeven KvK nummer.         Indien deze gegevens niet actueel of onjuist zijn dan dient u eerst uw KvK registratie te actualiseren. Indien u andere gegevens wenst te gebruiken dan opgehaald uit de KvK — bijvoorbeeld vanwege meerdere geregistreerde handelsnamen of vestigingsadressen — dan kunt u de gegevens wijzigen. |                      |  |
| Organisatienaam*                                                                                                    | Koninklijke KPN N.V. |  |
| Dit is de <b>statutaire naam</b> van uw organisatie zoals geregistreerd is in het handelsregister van de KvK. Deze statutaire naam (of een geregistreerde handelsnaam) dient u in de CSR op te nemen.                                                                                                    |                      |  |
| Land* NL                                                                                                    |                      |  |
| Provincie*                                                                                                    | Zuid-Holland         |  |
| Plaats*                                                                                                    | Rotterdam            |  |
| Dit is het <b>vestigingsadres</b> van de <b>hoofdvestiging</b> zoals geregistreerd is in het handelsregister van de KvK. Dit adres dient u in de CSR op te nemen.                                                                                                    |                      |  |

## Invulinstructie en toelichting sectie 2: Certificaatbeheerder

| Certificaatbeheerder                                                                                                    |                    |                                                                                                    |
|----------------------------------------------------------------------------------------------------|--------------------|----------------------------------------------------------------------------------------------------|
| De certificaatbeheerder is*                                                                                                    | - Maak een keuze - | v                                                                                                    |
| In dit scherm kunt u aangeven wie als Certificaatbeheerder op zal treden voor deze certificaataanvraag. De Certificaatbeheerder zal namens de<br>Abonneeorganisatie dit Servercertificaat in ontvangst (gaan) nemen en beheren. U kunt kiezen uit twee opties:<br>- Kies 1 als u een nieuwe Certificaatbeheerder wilt aanmelden die niet eerder is geregistreerd bij KPN. In dit geval zal KPN -voorafgaande aan de uitgi<br>het certificaat- de identiteit van de Certificaatbeheerder (laten) verifiëren en vergelijken met de aangeleverde persoonsgegevens.<br>- Kies 2 als de Certificaatbeheerder al eerder door KPN is geïdentificeerd voor een eerdere certificaataanvraag. |                    | eze certificaataanvraag. De Certificaatbeheerder zal namens de<br>. U kunt kiezen uit twee opties:<br>geregistreerd bij KPN. In dit geval zal KPN -voorafgaande aan de uitgifte van<br>gelijken met de aangeleverde persoonsgegevens.<br>n eerdere certificaataanvraag. |

In deze sectie kunt u aangeven wie als Certificaatbeheerder op zal treden voor deze certificaataanvraag. De Certificaatbeheerder zal names de Abonneeorganisatie dit Servercertificaat in ontvangst (gaan) nemen en beheren.

U kunt kiezen uit twee opties:

- 1. volledig nieuw
  - Kies deze optie als u een nieuwe Certificaatbeheerder wilt aanmelden die niet eerder is geregistreerd en geïdentificeerd door KPN.
- reeds geïdentificeerd
   Kies deze optie als de certificaatbeheerder al eerder bij KPN als Certificaatbeheerder is

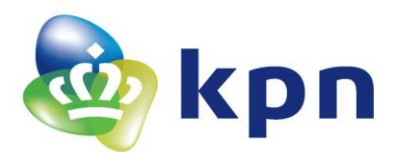

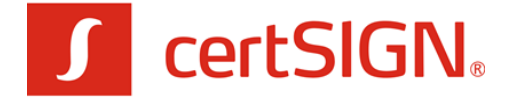

aangemeld **en een nieuw Registratienummer heeft van het type CB1234567**. Die situatie kan optreden bij een tweede certificaat aanvraag maar een persoon kan ook Certificaatbeheerder zijn voor meerdere Abonnees.

> Kies de optie die voor u van toepassing is.

### Optie 1 Certificaatbeheerder is volledig nieuw

Indien u kiest voor een nieuwe Certificaatbeheerder dan dient u van deze persoon de persoons- en adresgegevens op te geven in de twee secties met invoervelden die verschijnen na selectie in de drowdown.

| Nieuwe certificaatbeheerder                                               |                                                                                                    |                                                                                                    |
|---------------------------------------------------------------------------|----------------------------------------------------------------------------------------------------|----------------------------------------------------------------------------------------------------|
|                                                                           |                                                                                                    |                                                                                                    |
| Volledige voornaam*                                                       | Volledige voornaam / voornamen                                                                                   |                                                                                                    |
| Tussenvoegsel                                                             |                                                                                                    |                                                                                                    |
| Achternaam*                                                               | Achternaam conform identiteitsbewijs                                                                             |                                                                                                    |
| U dient bij <i>Volledige voornaam,</i><br>op diens identiteitsbewijs. Dit | <i>Tussenvoegsel en Achternaam</i> de volledige naam v<br>zal tijdens de identificatie van de Certificaatbeheerd | an de Certificaatbeheerder in te vullen <b>zoals is opgenomen</b><br>Ier worden gecontroleerd.                                     |
| (Mobiele) telefoon*                                                       |                                                                                                    |                                                                                                    |
| Vul bij voorkeur het <b>mobiele te</b><br>van de planning van de persoor  | <b>lefoonnummer</b> van de Certificaatbeheerder in. Dar<br>lijjke identificatie.                                 | kan KPN de Certificaatbeheerder per SMS in detail op de hoogte houden                                                              |
| Geboortedatum*                                                            |                                                                                                    |                                                                                                    |
| Geboorteplaats*                                                           |                                                                                                    |                                                                                                    |
| LET OP: u dient de geboortepl<br>Bij identificatie van de Certificaa      | aats exact over te nemen zoals op het identiteits<br>tbeheerder moet deze hetzelfde identiteitsbewijs to         | <b>bewijs van de Certificaatbeheerder is opgenomen.</b><br>onen. Dit is noodzakelijk voor een betrouwbare identiteitsvaststelling. |
| E-mail<br>Certificaatbeheerder*                                           |                                                                                                    |                                                                                                    |
| Bij uitgifte wordt het certificaat                                        | naar dit e-mailadres verzonden met een CC naar de                                                                | Contactpersoon die de aanvraag uitvoert.                                                                                           |

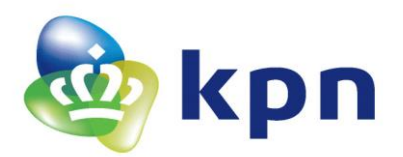

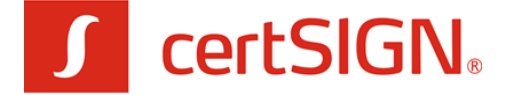

| Adresgegevens nieuwe certificaatbeheerder |                                                      |                                              |
|-------------------------------------------|------------------------------------------------------|----------------------------------------------|
|                                           |                                                      |                                              |
| Organisatienaam                           |                                                      |                                              |
| U hoeft de organisatienaam alle           | een in te vullen indien de Certificaatbeheerder geen | onderdeel uitmaakt van de Abonneeorganisatie |
| Land*                                     | Nederland 🗸                                          |                                              |
| Postcode*                                 | 3072AP                                               |                                              |
| Plaats*                                   | Rotterdam                                            |                                              |
| Straatnaam*                               | Wilhelminakade                                       |                                              |
| Huisnummer*                               | 123                                                  |                                              |
| Huisnummer toevoeging                     |                                                      |                                              |
| De brief met daarop de intrekco           | ode van het certificaat wordt naar het opgegeven ad  | res van de certificaatbeheerder gestuurd.    |
|                                           |                                                      |                                              |

Het is niet noodzakelijk dat de Certificaatbeheerder werkt bij de organisatie van de Abonnee. Het kan bijvoorbeeld ook een medewerker zijn van een ICT dienstverlener die diensten levert aan uw organisatie. In dat geval dient u de naam van die organisatie (ICT dienstverlener) op te geven.

Als adresgegevens van de Certificaatbeheerder stelt het webformulier het adres voor dat in het handelsregister van de KvK is opgehaald. Als de Certificaatbeheerder werkzaam is op een andere vestiging of voor een andere organisatie kunt u het adres aanpassen.

- > Vul de persoonsgegevens in van de beoogde Certificaatbeheerder.
- > Indien van toepassing: vul de organisatienaam in.
- > Indien van toepassing: pas de adresgegevens van de certificaatbeheerder aan.

#### Optie 2: Een reeds geïdentificeerde Certificaatbeheerder

Als de Certificaatbeheerder al voor een andere certificaataanvraag –voor uw organisatie of voor een andere abonnee- is geïdentificeerd dan kiest u voor optie 2 waarna de volgende invoervelden verschijnen.

| Reeds geregistreerde certificaatbeheerder                             |                                                                                                  |                                                                 |
|-----------------------------------------------------------------------|--------------------------------------------------------------------------------------------------|-----------------------------------------------------------------|
|                                                                       |                                                                                                  |                                                                 |
| Achternaam*                                                           | Achternaam conform identiteitsbewijs                                                             |                                                                 |
| E-mail<br>Certificaatbeheerder*                                       |                                                                                                  |                                                                 |
| Bij uitgifte wordt het certificaat                                    | naar dit e-mailadres verzonden met een CC naar de                                                | Contactpersoon die de aanvraag uitvoert.                        |
| Registratien ummer certificaat beheerder*                             |                                                                                                  |                                                                 |
| U dient hier het Registratienun<br>identiteitsvaststelling bij de eer | nmer van het type CB1234567 te gebruiken. Alle gere<br>ste registratie als Certificaatbeheerder. | gistreerde Certificaatbeheerders hebben dit nummer ontvangen na |

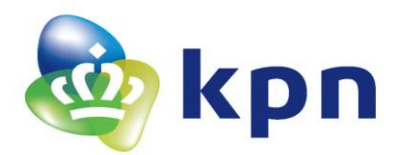

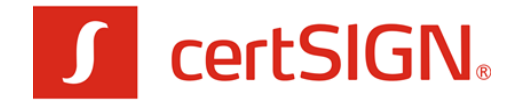

De Certificaatbeheerder heeft na zijn identificatie van KPN een registratienummer ontvangen. Dit registratienummer dient u met enkele andere identificerende gegevens van de Certificaatbeheerder op te geven.

- > Vul de achternaam van de Certificaatbeheerder in.
- > Vul het e-mailadres van de Certificaatbeheerder in.
- In dit geval moet u ook het certificaatbeheerdernummer ('CB' gevolgd door 7 cijfers) hebben van een certificaatbeheerder die reeds eerder bij KPN is geregistreerd en van wie de identiteit is vastgesteld.

### Invulinstructie en toelichting sectie 3: Certificaat

In deze sectie dient u gegevens in te vullen die daadwerkelijk in het certificaat komen te staan. Deze sectie bestaat uit de volgende blokken die hierna in detail aan de orde komen:

- 1. Type servercertificaat (*informatief, read-only*)
- 2. Certificate Signing Request (in te voeren door contactpersoon)
- 3. CSR Gegevens op te nemen in servercertificaat (automatisch itgelezen uit CSR, read-only)

### Type servercertificaat

Het eerste blok geeft aan welk type servercertificaat u aanvraagt.

| Type servercertificaat  |                 |  |
|-------------------------|-----------------|--|
| De aanvraag betreft een | certsign_ov_ssl |  |
| Geldigheidsduur*        | ● 1 jaar        |  |
|                         |                 |  |

Dit is alleen te wijzigen door vanaf <u>https://certificaat.kpn.com/aanvragen/servercertificaten/</u> de aanvraag te starten. Zie ook par. 2.2 onder kopje Type certificaat.

Momenteel is er (naast PKloverheid servercertificaten) maar 1 optie mogelijk en dat is een certSIGN OV SSL servercertificaat met een geldigheidsduur van 1 jaar.

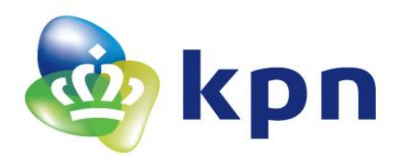

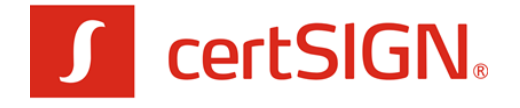

#### Certificate Signing Request;

Het Certificate Signing Request (CSR) bevat het publieke gedeelte van het sleutelpaar en de identificerende gegevens van de server/service en is bij voorkeur op de server gegenereerd waarop uiteindelijk het certificaat komt te staan.

| Certificate Signing Request                                                                                                    |                                                                                                    |  |
|----------------------------------------------------------------------------------------------------|----------------------------------------------------------------------------------------------------|--|
| Het is noodzakelijk dat de<br>vestigingsplaats en provin<br>Het Certificate Signing Requ<br>op de server waarop uiteino<br>gebaseerd is op een uniek s<br>uitgebreide toelichting. | CSR alle gegevens bevat die in het certificaat worden opgenomen en dat de organisatienaam,<br>cie overeenkomen met de KvK registratie van uw organisatie.<br>Hest (CSR) bevat verder de sleutel die in het certificaat wordt opgenomen en dient bij voorkeur gemaakt te worden<br>delijk het certificaat geïnstalleerd zal worden. U dient voor ieder servercertificaat een andere CSR aan te leveren dat<br>sleutelpaar. Dit sleutelpaar dient uitsluitend gebruikt te worden voor de betreffende service! Zie <u>hier</u> voor |  |
| Certificate Signing                                                                                                    | Plak hier uw CSR. LET OP: Gebruik hiervoor GEEN tekstverwerker<br>zoals Microsoft Word maar een tekstverwerker die geen opmaak codes<br>toevoegt zoals Notepad (Kladblok)!                                                                                                    |  |
| Request*                                                                                                    |                                                                                                    |  |

Het is noodzakelijk dat de CSR alle gegevens bevat die in het certificaat worden opgenomen en dat de organisatienaam, vestigingsplaats en provincie overeenkomen met de KvK registratie van uw organisatie.

Verder dient u voor ieder servercertificaat een andere CSR aan te leveren dat gebaseerd is op een uniek sleutelpaar. Dit sleutelpaar dient uitsluitend gebruikt te worden voor de betreffende service!

Zie voor een toelichting over het genereren van een CSR en de eisen die daaraan zijn gesteld: https://certificaat.kpn.com/aanvragen/servercertificaten/csr-genereren/

- Plak de CSR in het formulier. LET OP: GEBRUIK HIERVOOR NOOIT EEN PROGRAMMA ALS MS-WORD MAAR GEBRUIK HET KLADBLOK (NOTEPAD).
- > Er vindt controle plaats of het CSR technisch voldoet.

Als de CSR technisch correct is verschijnt de volgende melding:

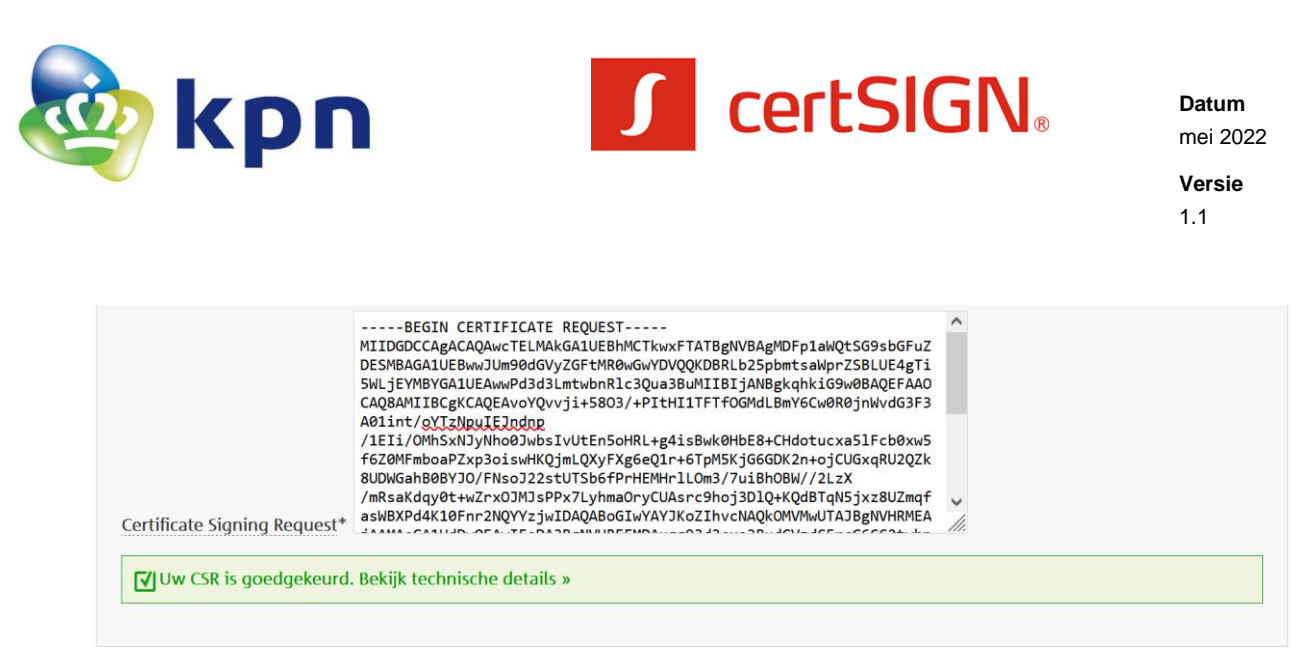

Bij klikken op *Bekijk technische details* krijgt u een pop-up scherm te zien met de uitgevoerde controles.

Bij technische fouten in de CSR is dit als volgt zichtbaar.

|                              | $\tt MIICEzCCAXwCAQAwcTELMAkGAIUEBhMCTkwxFTATBgNVBAgMDFp1aWQtSG9sbGFuZ$ |      |  |
|------------------------------|-------------------------------------------------------------------------|------|--|
|                              | DESMBAGA1UEBwwJUm90dGVyZGFtMR0wGwYDVQQKDBRLb25pbmtsaWprZSBLUE4gTi       |      |  |
|                              | 5WLjEYMBYGA1UEAwwPd3d3LmtwbnR1c3Qua3BuMIGtMA0GCSqGS1b3DQEBAQUAA4G       |      |  |
|                              | NADCB1QKBgQDK0W/11WYVnc0x+VZ/YZpdgZas1811c4oo1ZA+0ms1JEENc1e00L9J       |      |  |
|                              | BG5P8Dabf0GVv7/aHcsa79TWz                                               |      |  |
|                              | /f7/cEwpzxpoe1HvVMDaEmv5pvM0TD404BoGTwY4Y1Ko7ThvcN40k0MVMwUT41BeN       |      |  |
|                              | VHRMEAiAAMAsGA1UdDwOEAwIFoDA3BgNVHREEMDAugg93d3cua3BudGVzdC5rcG6C       |      |  |
|                              | C2twbnRlc3Qua3Bugg50ZXN0U0FOMDAxLmtwbjANBgkqhkiG9w0BAQUFAA0BgQC5+       | ~    |  |
| Cortificato Gianina Roquest* | CfYCjA1DggBFsSYPordcaM5eJVk0FJrDifP6IyTY612DPiLJzLWT0hoSrt31            | 1    |  |
| certificate signing Request  | JEC-DETW. J                                                             | 111. |  |

Het detailscherm geeft in dat geval aan welke technische controles niet succesvol zijn uitgevoerd.

#### CSR Gegevens op te nemen in servercertificaat

Deze read-only sectie van het scherm laat alle gegevens zien die in de CSR zijn opgenomen.

| CSR gegevens op te i           | nemen in servercertificaat                       |
|--------------------------------|--------------------------------------------------|
| Organisatienaam (O)*<br>Land:* | Koninklijke KPN N.V.<br>NL                       |
| Provincie/staat:*              | Zuid-Holland                                     |
| Plaatsnaam:*                   | Rotterdam                                        |
| Naam van de service (CN)*      | www.kpntest.kpn                                  |
| Subject Alternative Names:     | www.kpntest.kpn, kpntest.kpn, testSAN001.kpn (3) |
|                                |                                                  |

- > Organisatienaam dient de statutaire naam of een geregistreerde handelsnaam te zijn.
- Land, Provincie/staat en Plaatsnaam zullen worden vergeleken met de gegevens die bij de KvK zijn opgehaald op basis van het KvK nummer dat u heeft ingegeven bij de Abonneegegevens.

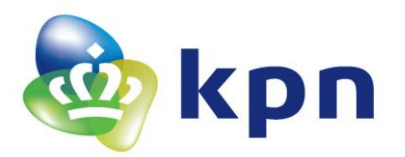

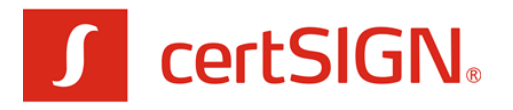

- De Naam van de service (CN) dient een zogenaamde FQDN te zijn. Een uitgebreide technische toelichting over FQDN vindt u hier: <u>https://certificaat.kpn.com/aanvragen/servercertificaten/fqdn-naam-van-de-service/</u>
- Subject Alternative Names (SAN). U kunt tegen meerprijs maximaal 10 additionele namen opnemen in het servercertificaat door deze op te nemen in het CSR bestand. Alle additionele namen zijn zichtbaar bij de CSR Gegevens op te nemen in servercertificaat.
   Indien in de CSR een SAN is opgenomen die gelijk is aan de ingevulde Naam van de service (Common Name), dan is deze SAN wel zichtbaar in het controlescherm. Daarbij is expliciet aangegeven dat deze SAN niet als 'additioneel' geldt en dus ook niet tot extra kosten leidt.
   Op de PDF zijn alleen de additionele SAN's opgenomen die tegen meerprijs in het servercertificaat worden opgenomen.

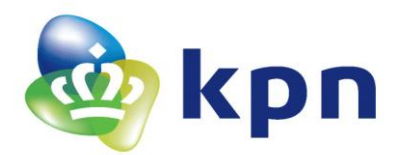

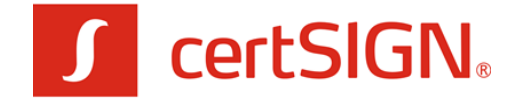

#### 2.4 Scherm 2: Controleren en bestellen

Dit scherm is bedoeld voor controle van de ingevoerde gegevens, vereist een akkoord met de voorwaarden en biedt de optie om een PO / Referentienummer op te geven voor de facturatie.

Invulinstructie en toelichting sectie 2: Certificaatbeheerder

In deze sectie ziet u een overzicht van alle ingevoerde gegevens ter controle en kunt u indien nodig nog gegevens wijzigen.

| ertSIGN OV SSL                                     | servercertificaat                                                                                                    |
|----------------------------------------------------|----------------------------------------------------------------------------------------------------|
| 1. Aanvraag <b>2. Contro</b>                       | leren en Bestellen 3. Afronding                                                                                                    |
| Controleren                                        |                                                                                                    |
|                                                    |                                                                                                    |
| Hieronder dient u te contr                         | oleren of de ingevoerde gegevens volledig en juist zijn.                                                                                                    |
| Certificaatbeheerd                                 | er                                                                                                    |
| De certificaatbeheerder is                         | volledig nieuw                                                                                                    |
| Volledige voornaam                                 | Johannes Gerardus                                                                                                    |
| Tussenvoegsel                                      | van het                                                                                                    |
| Achternaam                                         | Certificaatbeheer                                                                                                    |
| E-mail Certificaatbeheerde                         | r beheerder@organisatie.nl                                                                                                    |
| Organisatienaam                                    |                                                                                                    |
| Postcode                                           | 3072AP                                                                                                    |
| Plaats                                             | Rotterdam                                                                                                    |
| Type servercertifica                               | aat                                                                                                    |
| De aanvraag betreft een                            | certSIGN OV SSL servercertificaat                                                                                                    |
| Geldigheidsduur                                    | 1 jaar                                                                                                    |
| CSR Gegevens op t                                  | e nemen in servercertificaat                                                                                                    |
| BELANGRIJK: de hieronde<br>Eventuele typefouten ku | er geloonde gegevens worden opgenomen in uw Servercertificaat. Controleer deze gegevens zorgvuldig!<br>nnen in sommige gevallen het certificaat technisch onbruikbaar maken. |
| Naam van de Service                                | www.kpntest.kpn                                                                                                    |
| Organisatienaam                                    | Koninklijke KPN N.V.                                                                                                    |
| Plaats                                             | Rotterdam                                                                                                    |
| Provincie                                          | Zuid-Holland                                                                                                    |
| Land                                               | NL                                                                                                    |
| SUBJECT ALTERNATIVE NAMES (                        | (SAN)                                                                                                    |
| Subject Alternative Name 1                         | 1 kpntest.kpn                                                                                                    |
| Subject Alternative Name 2                         | 2 testSAN001.kpn                                                                                                    |
| NIET GEFACTUREERDE SUBJECT                         | ALTERNATIVE NAMES (SAN)                                                                                                    |
| Subject Alternative Name                           | www.kpntest.kpn                                                                                                    |
| De SHA256 fingerprint van u                        | w CSR is: d179fc990f1bcca233ef1378c448e0db2d09d81a4ff72fd836606a5523c7b3e7                                                                                                   |
| Wijzig                                             |                                                                                                    |
|                                                    |                                                                                                    |

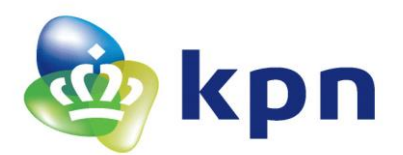

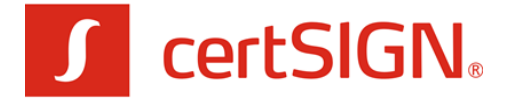

- Controleer uw gegevens.
- Klik op 'Wijzig' om gegevens aan te passen.

### Sectie 2: Voorwaarden

#### Deze sectie vraagt expliciet om een akkoord op de voorwaarden die van toepassing zijn:

#### Voorwaarden

Om de aanvraag van uw certSIGN Servercertificaat af te ronden, dient u de volgende voorwaarden te accepteren:

🗹 Ik ben akkoord met de KPN Algemene Leveringsvoorwaarden en het certSIGN Web CA OV - Certification Practice Statement.

De opgegeven Certificaatbeheerder is geïnformeerd, is bevoegd en ter zake kundig om namens de Abonnee Servercertificaten te installeren, te beheren en in te trekken.

Ik ben akkoord met de <u>tarieven</u>.

🗹 Ik ben akkoord dat de certificaten worden gepubliceerd in de KPN online certificaten database en openbare transparency logs.

I Het sleutelmateriaal van het Servercertificaat is gegenereerd en wordt bewaard in een Veilige Omgeving.

Ik verklaar dat de domeinnaam(\*) ten behoeve waarvan een Servercertificaat wordt aangevraagd onder mijn controle is, en dat ik dat kan aantonen door het toevoegen van een nog te ontvangen code aan het DNS TXT record.
 (\*) Dit is inclusief alle eventueel gebruikte additionele SAN's.

□ Ik ga akkoord met alle bovenstaande voorwaarden en heb namens de Abonnee alle gegevens volledig, juist en naar waarheid ingevuld.

U dient akkoord te gaan met de volgende voorwaarden om de aanvraag af te kunnen ronden:

- Akkoord met de KPN Algemene Leveringsvoorwaarden<sup>1</sup> en het certSIGN Web CA OV -Certification Practice Statement<sup>2</sup>. Deze voorwaarden gelden zowel voor Abonnees, Contactpersonen, Certificaathouders, Certificaatbeheerders en Vertrouwende Partijen. Hierdoor is het voor alle betrokkenen duidelijk wat de rechten en plichten zijn;
- Verklaring dat de opgegeven Certificaatbeheerder geïnformeerd, bevoegd en ter zake kundig is om namens de Abonnee Servercertificaten te installeren, te beheren en in te trekken;
- Bij de aanvraag gaat u akkoord met de *kosten* die KPN in rekening zal brengen voor een certSIGN servercertificaat<sup>3</sup>;
- U dient het sleutelpaar van het Servercertificaat te genereren en gebruiken in een Veilige Omgeving;
- U verklaart dat de domeinnaam of valt onder de directe verantwoordelijkheid van de Abonnee of dat u geautoriseerd bent om een domeinnaam van een andere organisatie te gebruiken.
- > Vink de checkbox aan dat alle gegevens volledig, juist en naar waarheid zijn ingevuld.

<sup>&</sup>lt;sup>1</sup> Zie <u>https://www.kpn.com/algemeen/algemene-voorwaarden/zakelijk/algemeen.htm</u>

<sup>&</sup>lt;sup>2</sup> Zie <u>https://www.certsign.ro/en/repository/</u>

<sup>&</sup>lt;sup>3</sup> Zie <u>https://certificaat.kpn.com/pkioverheidcertificaten/tarieven/</u>

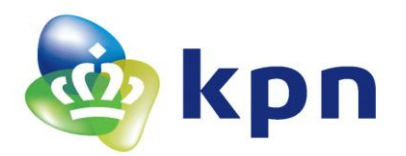

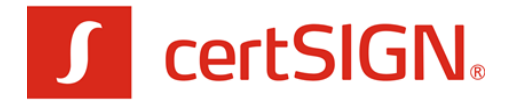

#### Sectie 3: Facturatie

Optioneel kan u hier een PO / Referentienummer opgeven. Deze referentie komt als PO nummer terug op de factuur die u van KPN ontvangt. U kunt dit gebruiken om de factuur te relateren aan uw eigen administratie.

| Facturatie                                                                                                    |                                                                                                    |
|----------------------------------------------------------------------------------------------------|----------------------------------------------------------------------------------------------------|
| PO / Referentienummer                                                                                                    |                                                                                                    |
| LET OP: Indien er een PO nummer (of eer<br>Indien opgegeven zal dit nummer op de fa<br>nummer toevoegen is niet mogelijk.<br>Indien u niets invoert, zal er een factuur zo<br>van de betalingsverplichting van de factuur<br>Facturatie zal plaatsvinden op basis van de | n ander referentienummer) op de factuur opgenomen moet worden, dient u dat nummer hier in te voeren.<br>ctuur komen voor eenvoudige toetsing van de factuur binnen uw financiële administratie. Achteraf een PO<br>under PO of referentienummer verstuurd worden. Het ontbreken van een PO of referentienummer ontslaat u niet<br>r binnen de daarvoor geldende termijn.<br>betalingsgegevens die zijn vastgelegd in de abonneeregistratie. |

#### verzenu Aanvraag

- > Vul optioneel een PO/referentienummer in voor de factuur.
- Klik op 'VERZEND AANVRAAG'.

BELANGRIJK: hoewel KPN na het verzenden van de aanvraag de digitale gegevens heeft, dient de Contactpersoon die op het PDF formulier staat vermeld de afgedrukte aanvraag te ondertekenen en dient het formulier voorzien van eventuele bijlage per post opgestuurd te worden. Dit is verder uitgewerkt in Hoofdstuk 3.

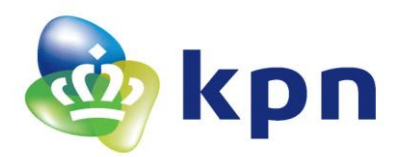

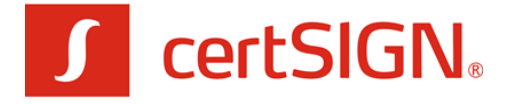

### 3 Scherm 3: Afronding

Als de aanvraag digitaal met succes is verzonden, verschijnt het volgende scherm.

| anvraag verzonden                                                                                                    |
|----------------------------------------------------------------------------------------------------|
| Betreft aanvraag certSIGN OV SSL servercertificaat                                                                                                    |
| Referenție: \$20220411677670255                                                                                                    |
|                                                                                                    |
| Uw aanvraag is met succes verzonden. De gegevens zijn in een PDF formulier geplaatst dat u hieronder kunt downloaden ter ondertekening. D<br>formulier ontvangt u ook als bijlage bij een e-mailbericht.                                                                                                    |
| Download PDF aanvraagformulier                                                                                                    |
| BELANGRIJKE VERVOLGSTAP: ONDERTEKENEN EN INDIENEN VAN DE AANVRAAG                                                                                                    |
| Om de aanvraag van het certSIGN OV SSL servercertificaat daadwerkelijk in gang te zetten, kunt u kiezen uit 2 varianten:                                                                                                    |
| <ul> <li>OPTIE 1: AANVRAAG ELEKTRONISCH ONDERTEKENEN EN INDIENEN</li> <li>Indien u als contactpersoon beschikt over een rechtsgeldige elektronische handtekening kunt u de aanvraag elektronisch ondertekenen en per e-mail indienen. De werkwijze is als volgt:</li> <li>De contactpersoon die op het formulier staat, dient het formulier elektronisch te ondertekenen. Dit dient te gebeuren met een PKloverheid persoonlijk certificaat dat op naam van de contactpersoon staat.</li> <li>Het eenvoudigst is om de ondertekening uit te voeren in de vorm van een elektronisch ondertekende e-mail met het PDF aanvraagformulier als bijlage. U ontvangt als contactpersoon per e-mail het PDF formulier. Deze e-mail kunt u doorsturen naar pkivalidation@kpn.com en daarbij dient u deze e-mail elektronisch te ondertekenen. Dit kan standaard met gangbare e-mailprogramma's zoals Microsoft Outlook of Mozilla Thunderbird.</li> </ul> |
| OPTIE 2: AANVRAAG OP PAPIER PER POST INDIENEN<br>Kies voor deze optie indien u niet de gelegenheid heeft om de aanvraag elektronisch te ondertekenen en in te dienen. De werkwijze is als<br>volgt:                                                                                                    |
| • Printen<br>Print het PDF formulier op 1 blanco A4.                                                                                                    |
| • Ondertekenen                                                                                                    |
| De contactpersoon die op het formulier staat, dient het formulier te ondertekenen.                                                                                                    |
| Versturen     Stuur het aanvraagformulier op naar:                                                                                                    |
| KPN B.V.<br>Ter attentie van PKI-Validatie<br>Postbus 9105<br>7300 HN APELDOORN                                                                                                    |

Om de aanvraag van het PKloverheid standaard servercertificaat daadwerkelijk in gang te zetten, kunt u kiezen uit 2 varianten. Die zijn toegelicht in de volgende paragrafen.

### 3.1 Optie 1: aanvraag elektronisch ondertekenen en indienen

Indien u als contactpersoon beschikt over een rechtsgeldige elektronische handtekening kunt u de aanvraag elektronisch ondertekenen en per e-mail indienen. De werkwijze is als volgt:

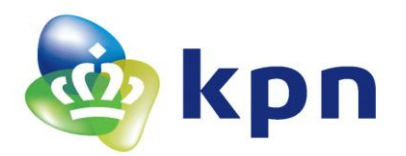

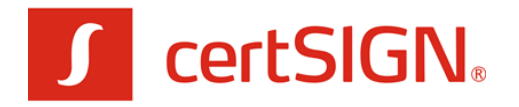

#### PDF aanvraagformulier elektronisch ondertekenen en toezenden

De contactpersoon die op het formulier staat, dient het formulier elektronisch te ondertekenen. Dit dient te gebeuren met een persoonsgebonden PKIoverheid certificaat dat op naam van de contactpersoon staat.

Het eenvoudigst is om de ondertekening uit te voeren in de vorm van een elektronisch ondertekende e-mail met het PDF aanvraagformulier als bijlage. U ontvangt als contactpersoon per e-mail het PDF formulier. Deze e-mail kunt u doorsturen naar <u>pkivalidation@kpn.com</u> en daarbij dient u deze e-mail elektronisch te ondertekenen. Dit kan standaard met gangbare e-mail programma's zoals Microsoft Outlook of Mozilla Thunderbird.

### 3.2 Optie 2: aanvraag op papier per post indienen

Kies voor deze optie indien u niet de gelegenheid heeft om de aanvraag elektronisch te ondertekenen en in te dienen. De afronding van uw aanvraag bestaat dan uit de volgende stappen:

Printen

Het printen van het PDF formulier op blanco A4 papier;

### Ondertekenen

De Contactpersoon van de Abonnee dient de aanvraag met de hand te ondertekenen.

### Opsturen

Het formulier (en bijlage) dient u op te sturen naar:

KPN B.V. t.a.v. PKI-Validatie Postbus 9105 7300 HN APELDOORN

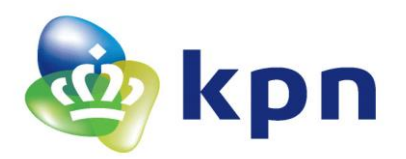

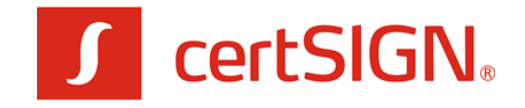

# 4 Beoordeling aanvraag door KPN en vervolg

KPN zal de aanvraag in behandeling nemen zodra het ondertekende aanvraagformulier -of de bestelling vanuit MijnCertificaten- is ontvangen. De belangrijkste stappen die de doorlooptijd bepalen zijn hieronder nader toegelicht. Zie voor een compleet overzicht van de stappen de procesbeschrijving in par. 2.1.

## 4.1 Controle Abonneeregistratie

KPN zal de gegevens van de abonnee en contactpersoon controleren. Dit is zoveel mogelijk geautomatiseerd in het webformulier.

### 4.2 Identificatie Certificaatbeheerder

KPN zal de Certificaatbeheerder identificeren indien dat nog niet eerder is gedaan. Hiervoor zal de Certificaatbeheerder per email een uitnodiging ontvangen van AMP. Een koerier van AMP voert deze identificatie in opdracht van KPN uit op locatie van de klant.

Na identificatie ontvangt de Certificaatbeheerder een bevestiging van de registratie en een identificatienummer dat bij volgende aanvragen te gebruiken is.

### 4.3 Domeinvalidatie

Een belangrijke controle is het vaststellen dat de aanvrager daadwerkelijk de zeggenschap over de Naam van de service (FQDN) heeft die in de aanvraag van het servercertificaat is opgenomen. Dit is de zogenaamde 'domeinvalidatie' of 'domein controle'.

certSIGN stuurt daarvoor een e-mailbericht naar de Contactpersoon. De IT beheerorganisatie van het betreffende domein voert de wijzigingen door die de zeggenschap over het domein aantonen. Hiervoor dient men een random code in een DNS TXT record toe te voegen. Indien nodig autoriseert men certSIGN om voor het domein een certificaat uit te geven door "certsign.ro" toe te voegen in een DNS CAA record.

Deze stappen zijn nader toegelicht in de toegestuurde e-mailberichten en op de pagina <u>https://certificaat.kpn.com/aanvragen/servercertificaten/domein-controle/</u>.

certSIGN checkt automatisch of de aanpassingen zijn doorgevoerd.

## 4.4 Uitgifte en gebruik

Na succesvolle domeinvalidatie zal certSIGN het certificaat produceren en KPN zal het certificaat per e-mail versturen naar de Certificaatbeheerder en de Contactpersoon. De Certificaatbeheerder ontvangt per brief een intrekkingscode. U dient het Servercertificaat pas te gebruiken als de Certificaatbeheerder de intrekkingscode per brief heeft ontvangen.

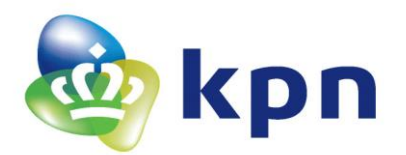

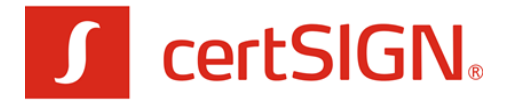

# 5 BIJLAGEN: e-mail en PDF formulier

Voor de volledigheid bevat deze bijlage de e-mail en het PDF formulier die de aanvrager per e-mail ontvangt.

### 5.1 E-mailbericht afronding

Na afronding van het webformulier ontvangt de aanvrager op het gevalideerde e-mailadres de volgende e-mail. De tekst en bijlage is identiek aan het afrondingsscherm in hoofdstuk 3. Het is bedoeld als backup voor het geval de browser wordt afgesloten en de download link naar de PDF niet meer voorhanden is.

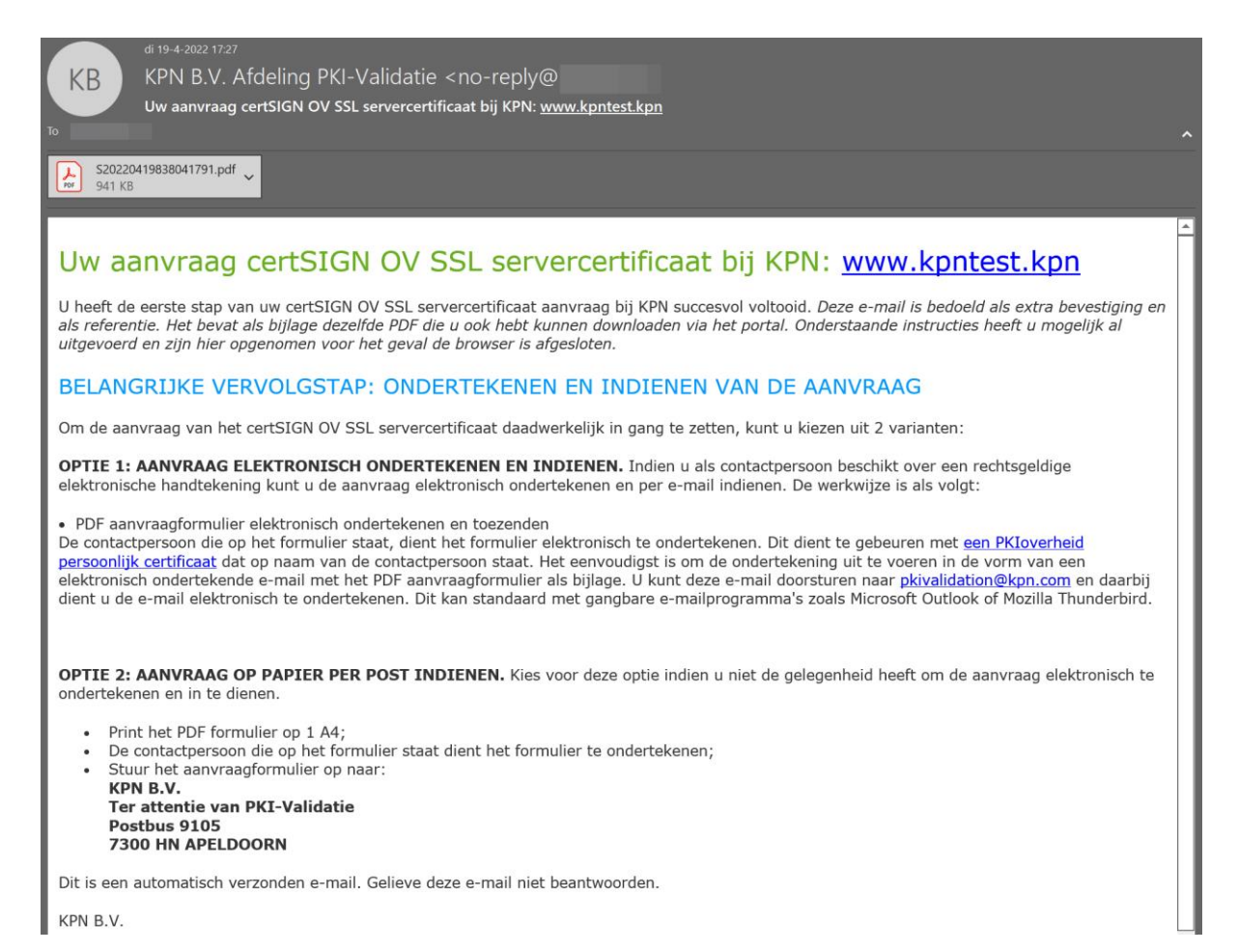

### 5.2 PDF Aanvraag Servercertificaat

Het PDF formulier dat de Contactpersoon moet ondertekenen ziet er als volgt uit:

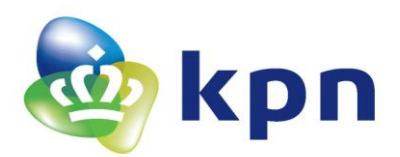

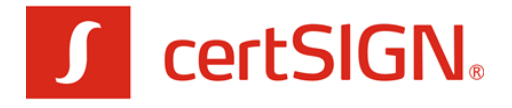

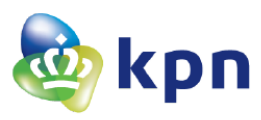

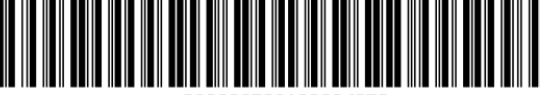

\*S20220502100324972\*

# KPN - Aanvraag certSIGN OV SSL servercertificaat

#### Referentie: S20220502100324972

| Gegevens Abonnee er         | 1 Contactpersoon                                |                          |                          |  |
|-----------------------------|-------------------------------------------------|--------------------------|--------------------------|--|
| Abonneenummer:              | P1470329                                        | Handelsnaam volgens KvK: | Koninklijke KPN N.V.     |  |
| Achternaam Contactpersoon:  | Aanvraeger                                      | E-mail:                  |                          |  |
| Certificaatbeheerder        |                                                 |                          |                          |  |
| De certificaatbeheerder is: | 1. volledig nieuw                               | Registratienummer:       |                          |  |
| Voornaam:                   | Johannes Gerardus                               | Geboorteplaats:          | Apeldoorn                |  |
| Tussenvoegsel:              | van het                                         | E-mail:                  | beheerder@organisatie.nl |  |
| Achternaam:                 | Certificaatbeheer                               | (Mobiel) telefoonnummer: | 06060606060              |  |
| Geboren:                    | 01-12-1971                                      |                          |                          |  |
| Organisatienaam:            |                                                 |                          |                          |  |
| Adresgegevens:              | Wilhelminakade 123, 3072AP Rotterdam, Nederland |                          |                          |  |

#### Gegevens voor Servercertificaat

BELANGRIJK: De hieronder getoonde gegevens uit de CSR worden opgenomen in uw Servercertificaat. Controleer deze gegevens zorgvuldig! Typefouten kunnen in sommige gevallen het Servercertificaat technisch onbruikbaar maken en zijn na uitgifte niet meer te wijzigen.

| Naam van de Service (CN):   | www.kpntest.kpn                                                  |
|-----------------------------|------------------------------------------------------------------|
| Organisatienaam (O):        | Koninklijke KPN N.V.                                             |
| Plaats (L):                 | Rotterdam                                                        |
| Provincie (S):              | Zuid-Holland                                                     |
| Land (C):                   | NL                                                               |
| Subject Alternative Names:  | kpntest.kpn, testSAN001.kpn                                      |
| SHA256 fingerprint van CSR: | d179fc990f1bcca233ef1378c448e0db2d09d81a4ff72fd836606a5523c7b3e7 |

#### Overige gegevens

 Geldigheidsduur:
 1 jaar

 Type aanvraag:
 initieel

 Referentie tbv facturatie:
 Mijn PO nummer 001

#### Akkoordverklaringen

Ondergetekende verklaart namens Abonnee:

- dat alle gegevens volledig, juist en naar waarheid zijn ingevuld.
- ☑ akkoord met KPN Algemene Leveringsvoorwaarden en certSIGN Web CA OV CPS.
- dat opgegeven Certificaatbeheerder geïnformeerd, bevoegd en ter zake kundig is om namens abonnee Servercertificaten te installeren, beheren en in te trekken.
- dat het sleutelmateriaal is gegenereerd en wordt bewaard in een Veilige Omgeving.
- 🗹 akkoord te zijn met de tarieven.
- ☑ akkoord te zijn dat de certificaten worden gepubliceerd in de KPN online certificaten database en transparancy logs.
- ☑ dat de domeinnaam ten behoeve waarvan een Servercertificaat wordt aangevraagd onder de directe verantwoordelijkheid (blijft) vallen van de Abonnee of verklaart geautoriseerd te zijn om een domeinnaam van een andere organisatie te gebruiken.

#### Vervolgstappen

Om de aanvraag van het Servercertificaat daadwerkelijk in gang te zetten dient u de volgende vervolgstappen uit te voeren:

- De contactpersoon die op het formulier staat, dient het formulier te ondertekenen.
- Het formulier indienen bij KPN. Hiervoor heeft u twee opties.

Optie 1: Aanvraag per e-mail elektronisch ondertekenen en indienen. Dit is voor u de eenvoudigste en snelste optie. Toelichting heeft u per e-mail ontvangen met dit formulier. Optie 2: Aanvraag op papier per post indienen. Formulier opsturen naar:

#### KPN B.V.

Ter attentie van PKI-Validatie

Postbus 9105, 7300 HN APELDOORN

#### Handtekening Contactpersoon Aanvraeger Geb. 01-12-1971

| Datum:        |  |  |
|---------------|--|--|
| Dutum.        |  |  |
|               |  |  |
| Plaats:       |  |  |
|               |  |  |
| Handtekening: |  |  |
|               |  |  |
|               |  |  |
|               |  |  |
|               |  |  |
|               |  |  |